Créer un lien vers une cible dans OpenOffice Writer

# Table des matières

| 1 | Introduction                                            | 1 |
|---|---------------------------------------------------------|---|
| 2 | Lien vers un autre paragraphe du même document          | 1 |
|   | 2.1 Créer un Repère de texte.                           | 1 |
|   | 2.2 Affecter un lien au mot déclencheur                 | 2 |
| 3 | Lien vers un autre document                             | 3 |
|   | 3.1 Repérer le document que l'on va ouvrir avec le lien | 3 |
|   | 3.2 Affecter un lien au mot déclencheur.                | 3 |
| 4 | Lien vers un site Web                                   | 5 |
|   | 4.1 Repérer le site Web cible                           | 5 |
|   | 4.2 Affecter un lien au mot déclencheur                 | 5 |
|   |                                                         |   |

# 1 Introduction

Dans OpenOffice Writer, on peut créer un lien 'hypertexte' vers une partie du document, vers un site Internet ou vers un autre document OpenOffice ou une image.

On peut ainsi créer un tableau dont chaque mot ou image peut ouvrir un paragraphe dans le même document, ou un autre document (texte ou image).

Ces liens 'hypertexte' sont soulignés pour indiquer le lien actif.

# 2 Lien vers un autre paragraphe du même document

C'est le principe des tables de matières actives. En cliquant sur un lien, on arrive directement sur un autre paragraphe. EX : cliquer sur ce mot <u>Introduction</u>

Remarque : dans le document OpenOffice, il faut maintenir la touche *Ctrl* enfoncée quand on clique sur le mot, pour avoir la 'petite main'.

#### 2.1 Créer un Repère de texte

Le repère de texte se met sur la cible du lien, c'est à dire là où l'on veut aller en cliquant sur le lien.

Dans l'exemple ci-dessus, on a créé un repère de texte sur le titre du paragraphe Introduction.

Mode opératoire :

• sélectionner le mot cible, ou le titre du paragraphe

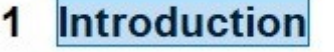

Repère de texte...

• dans le menu d'OpenOffice, cliquer sur Insertion et choisir

|                                                                                                    | Insérer un repère de texte | ×                          |                    |                      |
|----------------------------------------------------------------------------------------------------|----------------------------|----------------------------|--------------------|----------------------|
| 1 Introduction<br>Dans OpenOffice Writer, on peut<br>Internet ou vers un autre documer<br>On peut ainsi créer un tableau dor<br>document, ou un autre document | Repères de texte           | OK<br>Annuler<br>Supprimer | rs un site<br>même | donner un nom et 'OK |
| Ces liens 'hypertexte' sont soulign                                                                                                    |                            |                            |                    |                      |

#### 2.2 Affecter un lien au mot déclencheur

Maintenant que l'on a défini la cible de notre action par un repère de texte, on va mettre un lien sur le mot qui va nous transporter vers le repère de texte.

- Sélectionner le mot déclencheur, ici c'est le mot Introduction
   C'est le principe des tables de matières actives. En cliquant sur un lien, on arriv autre paragraphe. EX : cliquer sur ce mot Introduction
- dans le menu tout en haut, sélectionner l'icône de la création de lien(hyperlien) :

| enien               |                            |                 |
|---------------------|----------------------------|-----------------|
|                     | Document                   |                 |
| Internet            | <u>C</u> hemin             |                 |
| E                   | Cible dans le document     |                 |
| Mail & News         | Cible                      | 0               |
| -                   | URL                        |                 |
| G                   | Paramètres supplémentaires |                 |
| Document            | Cad <u>r</u> e Sormul      | laire Texte 🗸 ն |
|                     |                            |                 |
| 着                   | Texte                      |                 |
| Nouveau<br>document | <u>T</u> exte              |                 |

• on a cette fenêtre, choisir Document dans la colonne de gauche

- Cliquer sur l'icône cible à droite de la zone marquée Cible
- La fenêtre avec le choix du repère de texte s'affiche, cliquer sur la petite croix devant *Repère de texte,* puis choisir le repère que l'on a créé, et cliquer sur *Appliquer* dans cette fenêtre, et sur *Appliquer* sur la fenêtre ci-dessus, puis enfin sur *Fermer*.

| Cible dans le document                                                                                 | ×    |
|----------------------------------------------------------------------------------------------------|------|
| Tableaux<br>Cadres de texte<br>Images<br>Objets OLE<br>Sections<br>Titres<br>Repères de texte<br>intru |      |
|                                                                                                    |      |
| Appliquer <u>F</u> e                                                                                   | rmer |

Dans notre document, le mot déclencheur est souligné et est en bleu pour indiquer qu'il est actif. Le lien est créé, il n'y a plus qu'à le tester

## 3 Lien vers un autre document

La démarche sera différente car on va utiliser d'autres documents.

#### 3.1 Repérer le document que l'on va ouvrir avec le lien

Ici on a choisi une photo qui se trouve dans le Dossier images et qui a pour nom : jardin2.jpg

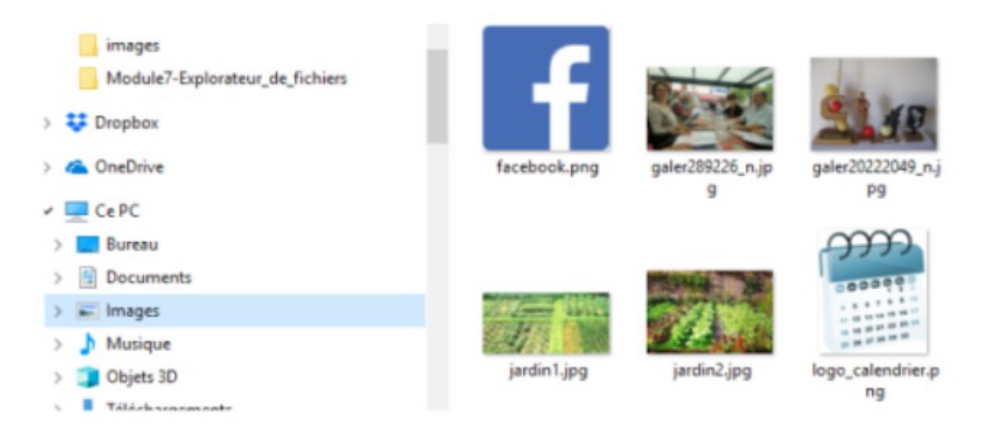

### 3.2 Affecter un lien au mot déclencheur

- Sélectionner le mot déclencheur
- dans le menu tout en haut, sélectionner l'icône de la création de lien(hyperlien) : 🚭 et on a la fenêtre suivante :

|                     | Document         |                  |              |       |                  |
|---------------------|------------------|------------------|--------------|-------|------------------|
| Internet            |                  | I                |              |       |                  |
| A                   | Cible dans le do | cument           |              |       |                  |
| Mail & News         | Cible            |                  |              |       |                  |
| -                   | URL              |                  |              |       |                  |
|                     | Paramètres supp  | olémentaires ——— |              |       | /                |
| Document            | Cad <u>r</u> e   |                  | ✓ Formulaire | Texte |                  |
|                     | Texte            | du repère        |              |       |                  |
| Nouveau<br>document | Nom              |                  |              |       |                  |
|                     |                  |                  | F            |       | <b>D</b> ( ( ) ) |
|                     |                  | Appliquer        | Fermer       | Aute  | Précédent        |

- on va choisir le fichier à afficher en cliquant sur l'icône du dossier après le Chemin
- dans l'explorateur qui s'affiche, on va choisir notre fichier à afficher au déclenchement

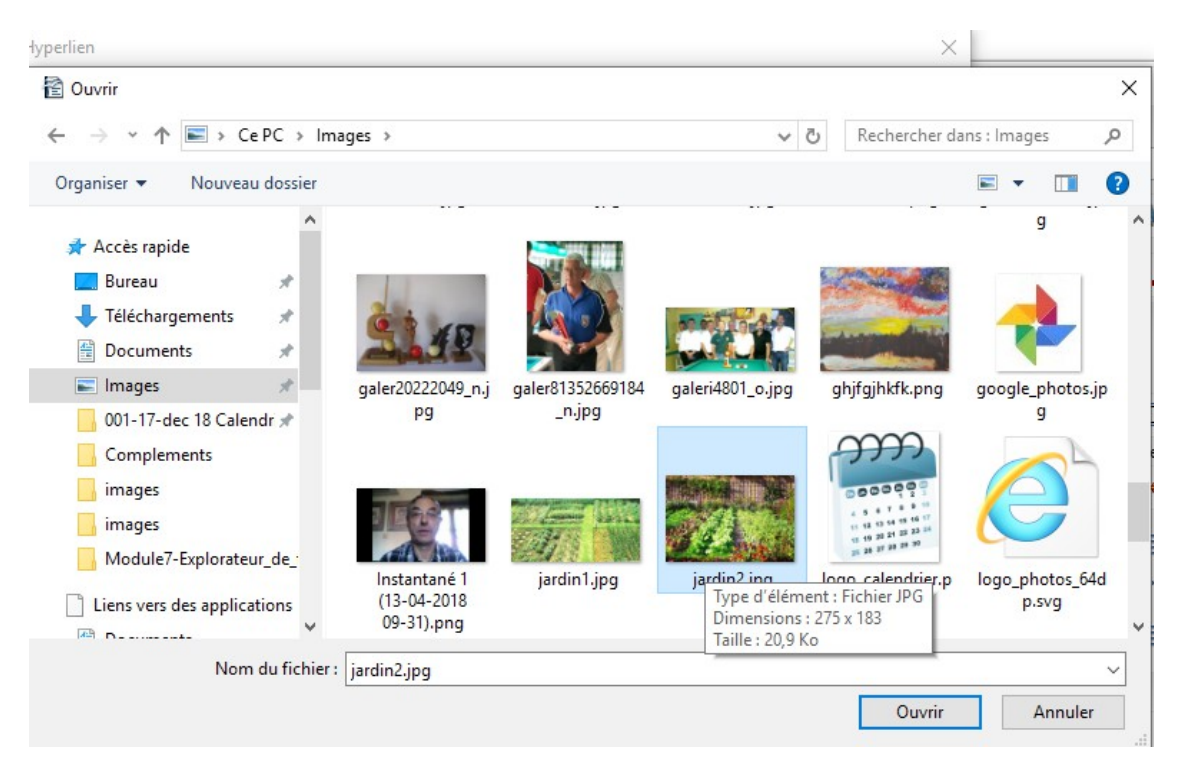

- Cliquer sur *ouvrir*
- Le nom du fichier s'affiche dans la fenêtre *Chemin*, et on clique sur *Appliquer* puis sur *Fermer*

(jpierre-porziemsky.fr) - Atelier informatique CS - Créer un lien avec OpenOffice - page 4/6

| Hyperlien   |                                                                            | ×    |
|-------------|----------------------------------------------------------------------------|------|
| Internet    | Document <u>C</u> hemin       C:\Users\jpier\Pictures\jardin2.jpg          |      |
| Mail & News | Cible dans le document                                                     | 0    |
| Document    | URL file:///C:/Users/jpier/Pictures/jardin2.jpg Paramètres supplémentaires |      |
| Nouveau     | Cad <u>r</u> e V F <u>o</u> rmulaire Texte V                               |      |
| document    | Nom Appliquer Fermer <u>A</u> ide <u>P</u> récé                            | dent |

Voilà, il n'y a plus qu'à tester le lien.

Le lien affiché tient compte des noms réels des dossiers (donc en anglais), ne pas les changer.

Ici j'ai pris une image, mais on peut choisir n'importe quel fichier dont on a l'application.

Remarque : Pour que les repères et les importations soient plus faciles, il faut mettre le document contenant tous les liens et les documents (ou images) appelés par les liens, dans le même dossier.

## 4 Lien vers un site Web

On peut créer un lien vers un site Web avec n'importe quel mot d'un document.

#### 4.1 Repérer le site Web cible

Aller sur le site Web que l'on veut ouvrir à partir d'un mot d'un document. Par exemple on va ouvrir le site *jpierre-porziemsky.fr*.

- Avec un navigateur on va sur le site choisi
- sélectionner l'adresse dans la barre d'adresse (ici : https://jpierre-porziemsky.fr)

| Mon site sur OVH | × | +                                 |
|------------------|---|-----------------------------------|
| ← → ♂ ŵ          |   | ① A https://jpierre-porziemsky.fr |

• copier en faisant un Ctrl + C, ou un clic droit sur les mot surlignés et en choisissant Copier

#### 4.2 Affecter un lien au mot déclencheur

- revenir dans le document et sélectionner en surlignant le mot qui fera ouvrir le site Web choisi .
- dans le menu tout en haut, sélectionner l'icône de la création de lien(hyperlien) :

(jpierre-porziemsky.fr) - Atelier informatique CS - Créer un lien avec OpenOffice - page 5/6

• on a la fenêtre suivante :

| Hyperlien   |                    |               |                       |                  | ×                                                                                                    |
|-------------|--------------------|---------------|-----------------------|------------------|----------------------------------------------------------------------------------------------------|
| Internet    | Type d'hyperlien – | ) <u>W</u> eb | <u>О е</u> тр         | ○ <u>I</u> elnet |                                                                                                    |
|             | Ci <u>b</u> le     |               |                       |                  |                                                                                                    |
| Mail & News |                    |               |                       |                  |                                                                                                    |
| Document    | Paramètres supplé  | mentaires     |                       |                  |                                                                                                    |
| 25 D        | Cad <u>r</u> e     |               | → F <u>o</u> rmulaire | Texte            | <ul> <li>✓</li> <li>Image: A = 0</li> <li>Image: A = 0</li></ul> |
|             | <u>T</u> exte      | surlignant    |                       |                  |                                                                                                    |
| document    | Nom                |               |                       |                  |                                                                                                    |
|             |                    | Appliquer     | Fermer                | <u>A</u> ide     | <u>P</u> récédent                                                                                                    |

Dans la fenêtre texte, on a le texte déclencheur sélectionné

• Coller l'adresse du site que l'on a copié dans la fenêtre Cible en haut

|                         | 7                                                  |                             |                       |                  |     |
|-------------------------|----------------------------------------------------|-----------------------------|-----------------------|------------------|-----|
|                         | Type d'hyperlier                                   | n                           | ⊖ <u>e</u> tp         | ◯ <u>T</u> elnet |     |
| Internet                | Ci <u>b</u> le                                     | https://jpierre-            | -porziemsky.fr/       |                  | ~ 🗔 |
|                         |                                                    | X                           |                       |                  | 0   |
|                         |                                                    |                             |                       |                  |     |
| Mail & News             |                                                    |                             |                       |                  |     |
| Mail & News             |                                                    |                             |                       |                  |     |
| Mail & News             | Paramètres sup                                     | plémentaires                |                       |                  |     |
| Mail & News             | Paramètres supj<br>Cad <u>r</u> e                  | plémentaires ———            | - F <u>o</u> rmulaire | Texte            |     |
| Mail & News             | Paramètres supp<br>Cad <u>r</u> e<br>Texte         | plémentaires                | Formulaire            | Texte            |     |
| Mail & News<br>Document | Paramètres supp<br>Cad <u>r</u> e<br><u>T</u> exte | plémentaires<br>le site Web | F <u>o</u> rmulaire   | Texte            |     |

• Cliquer sur Appliquer puis sur Fermer . Le lien est souligné, pour indiquer qu'il est actif.

Il n'y a plus qu'à tester le lien